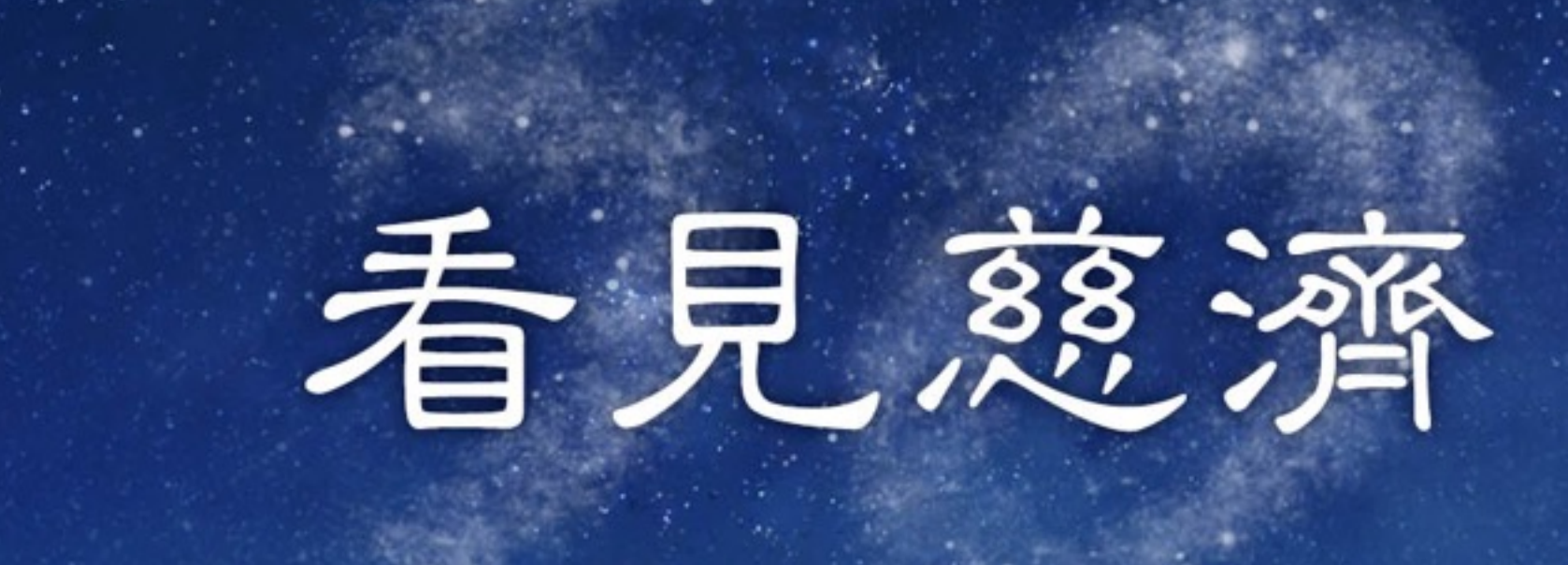

TZU CHI

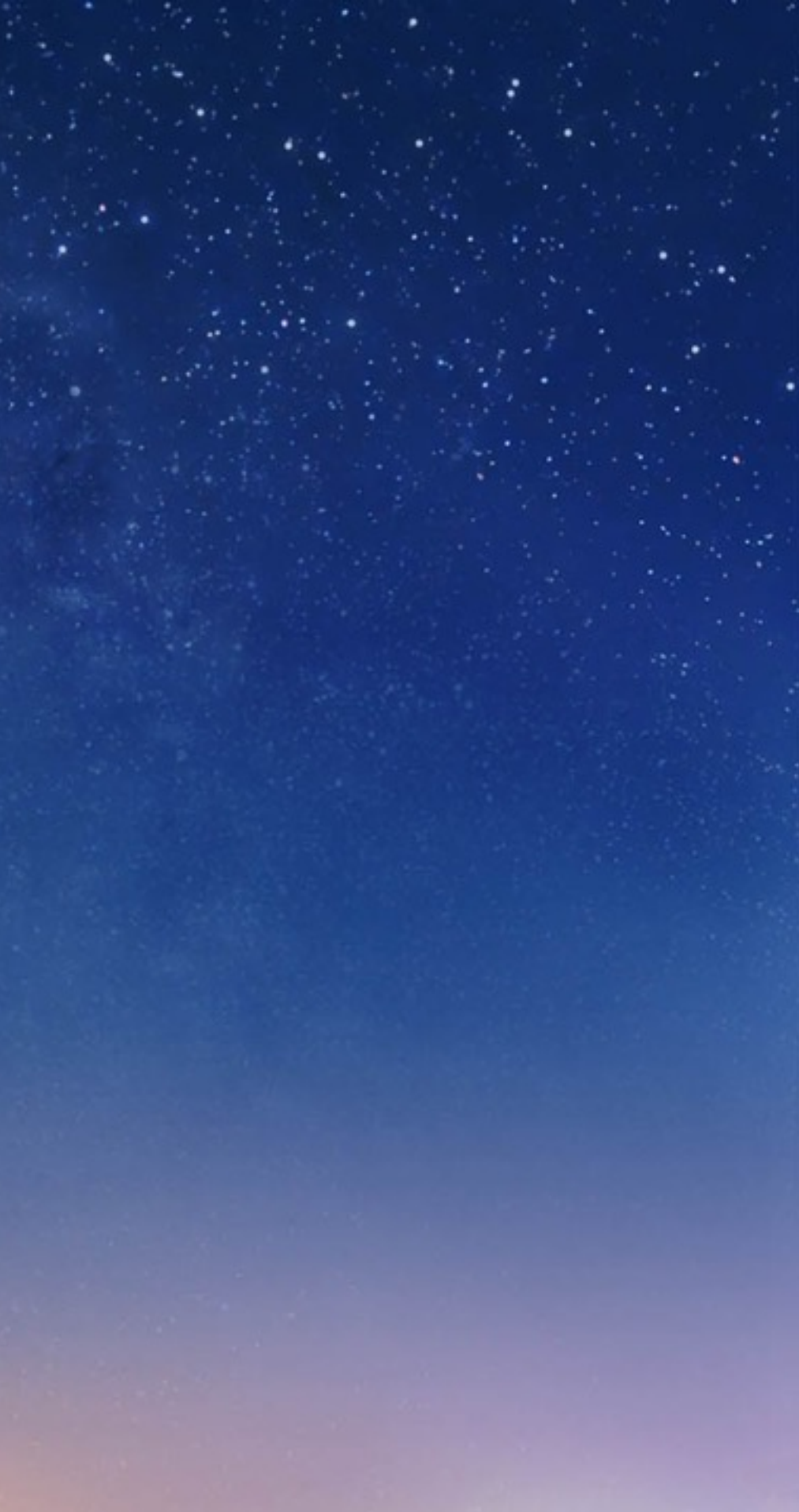

## ios系統下載說明

#### ➡使用手機內建app store商店下載

●●●○○ 中華電信 3G 下午2:07

類別

精選項目

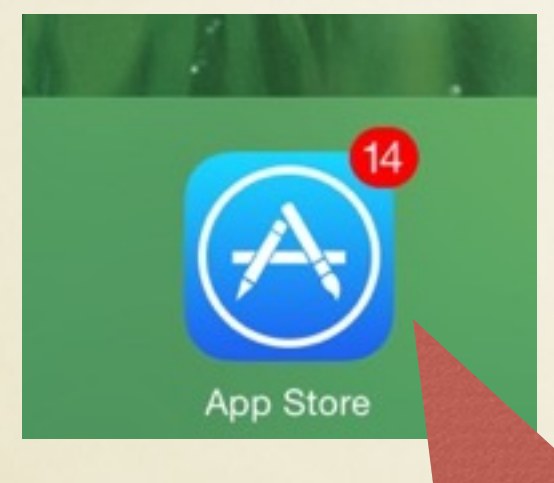

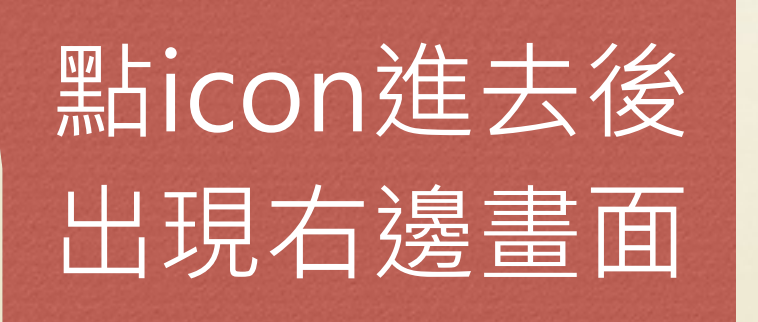

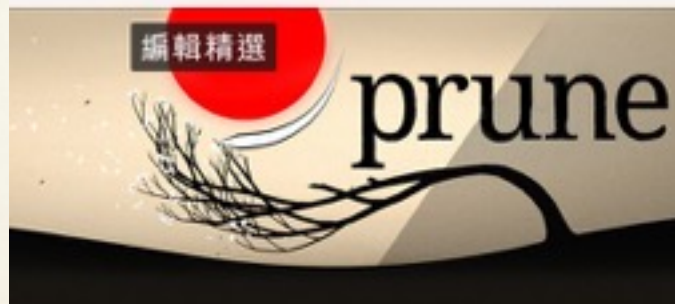

最佳新 App

生活風格

曽

好房網買屋 留白·WHITE

照片和視訊

The

Economist... 新聞

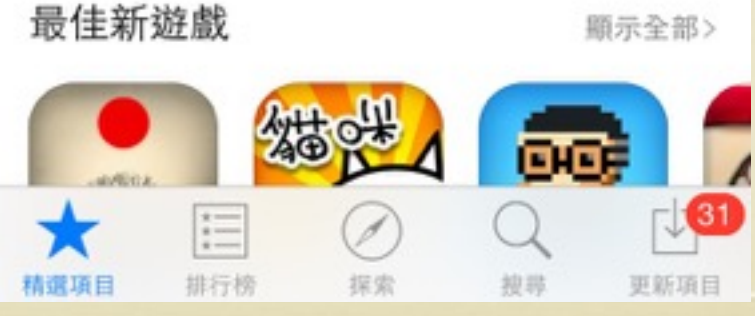

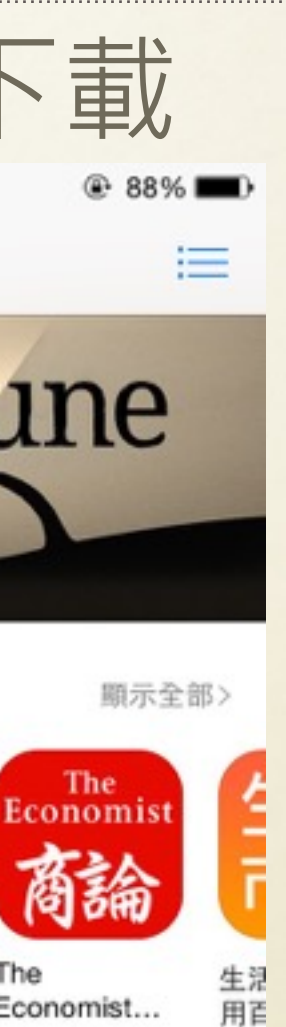

生況

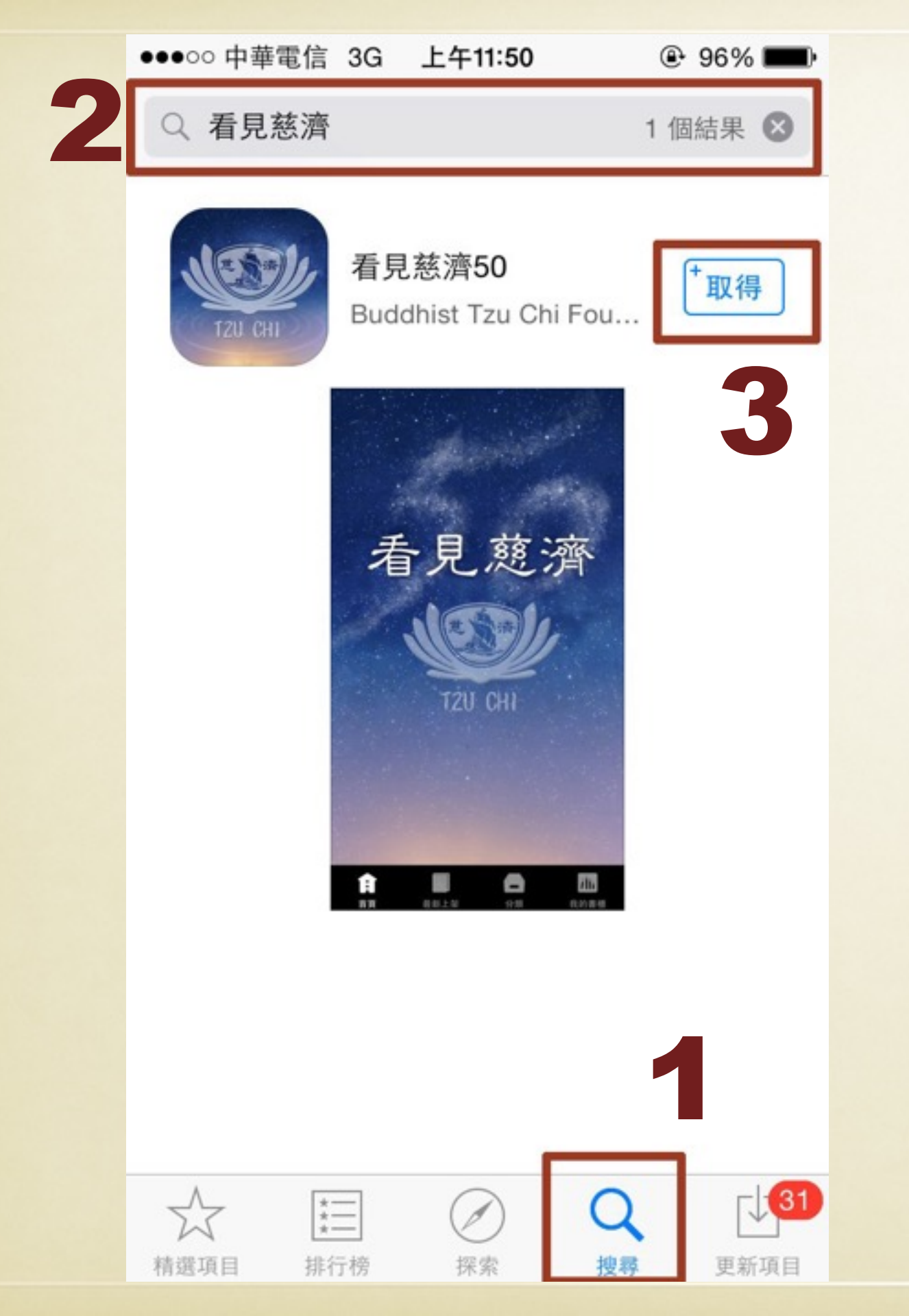

➡按下方的搜尋 ➡上方搜尋列打上[慈濟][看見 慈濟]等關鍵字,即會搜尋到 「看見慈濟50」。 ➡按取得,並下載。

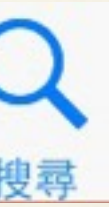

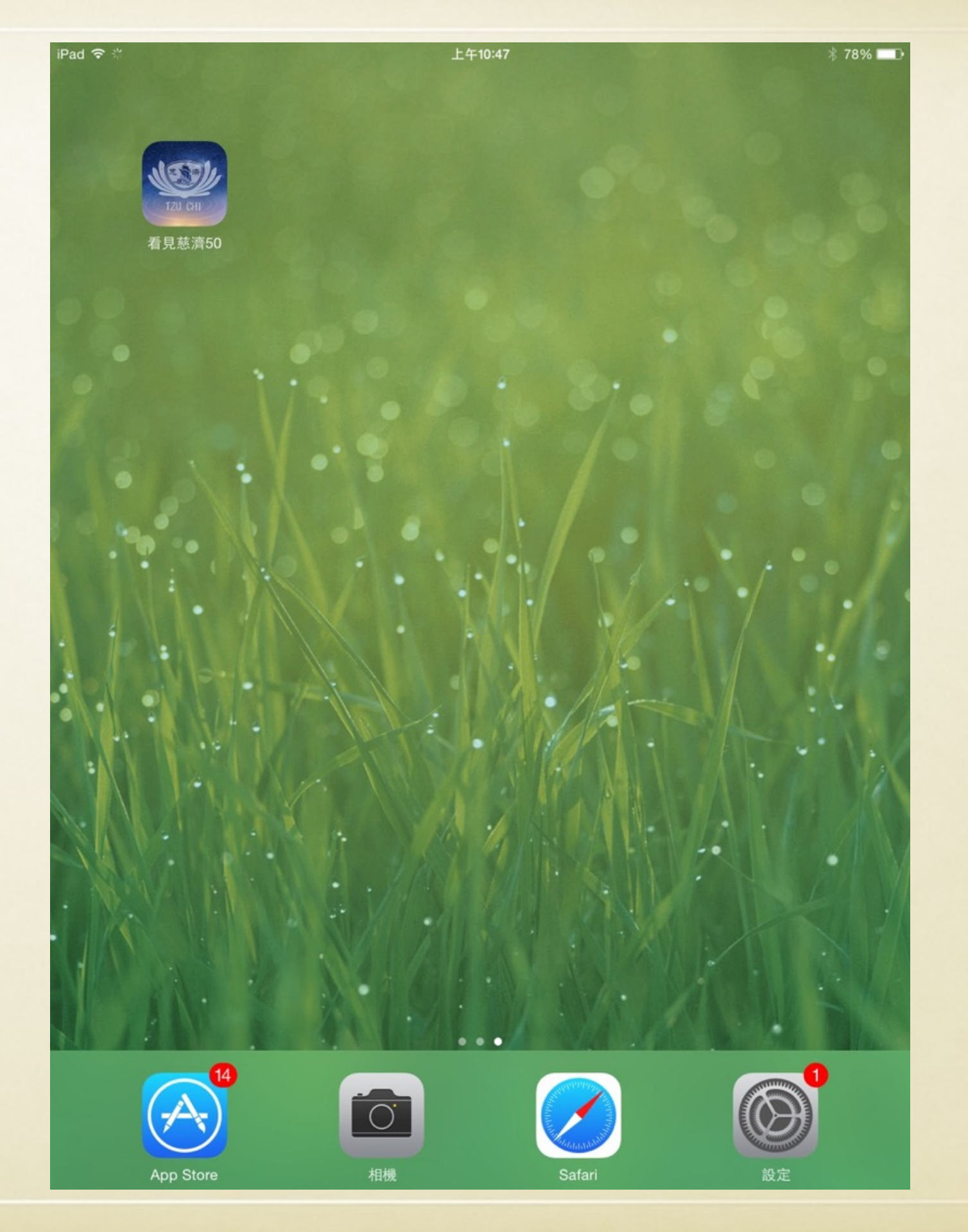

### ➡安裝完成桌面會出現 「看見慈濟50」icon, 表示安裝成功

# ios系統下載說明

可使用ios系統手機或平板(iphone ipad等)

➡從該網址下載: https://appsto.re/tw/priU8.i

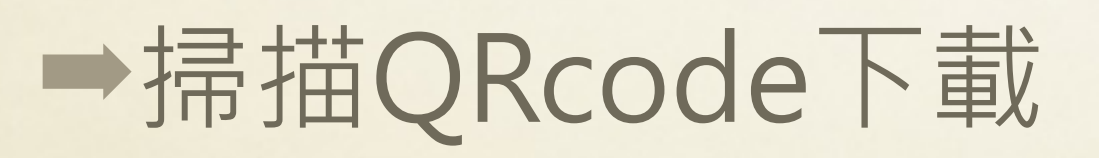

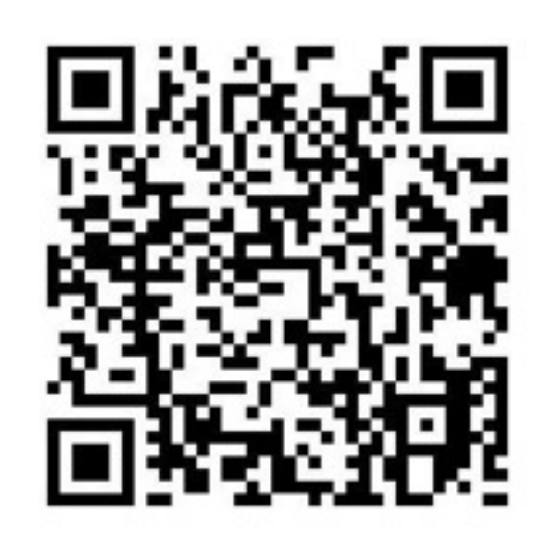

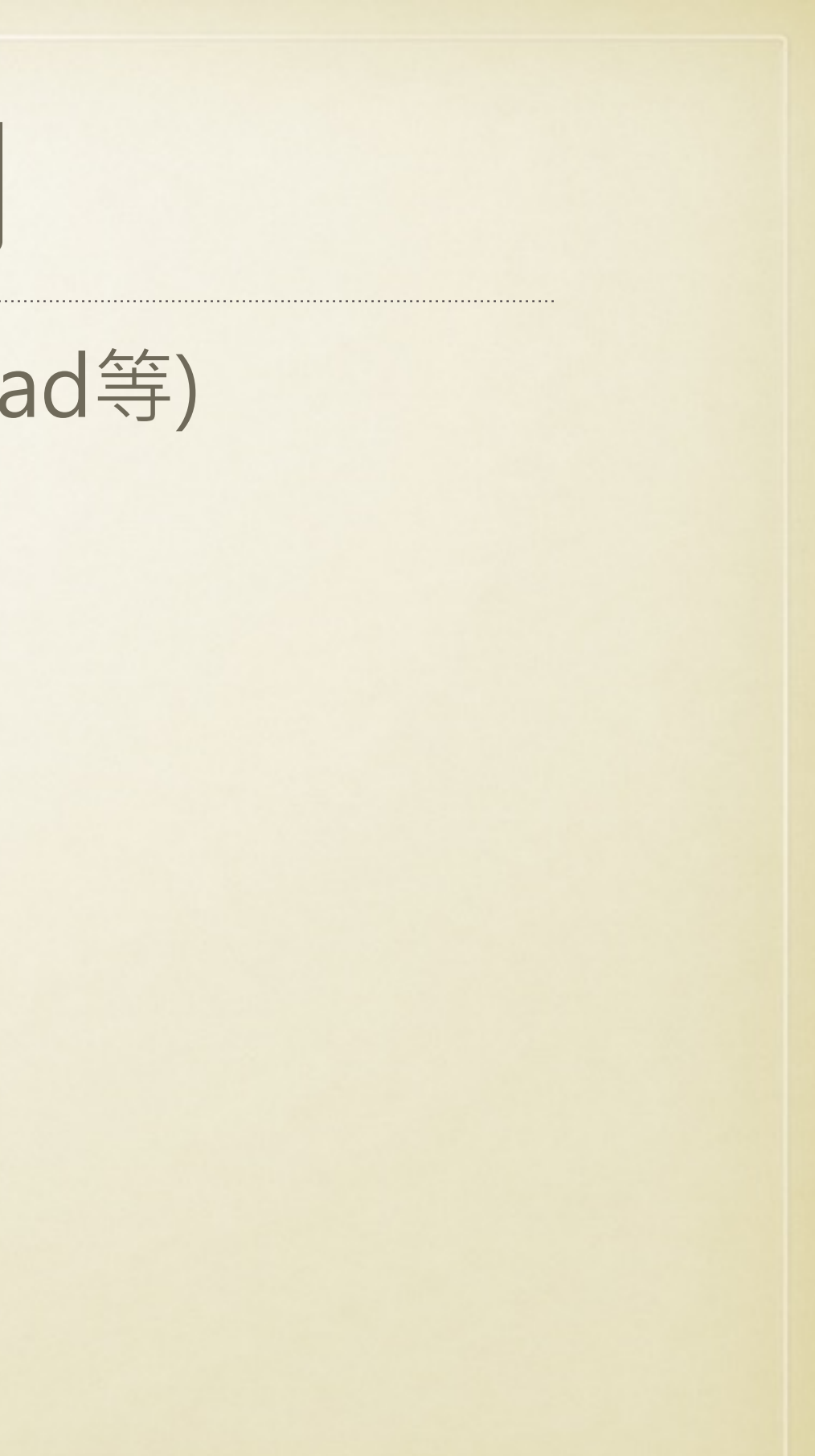

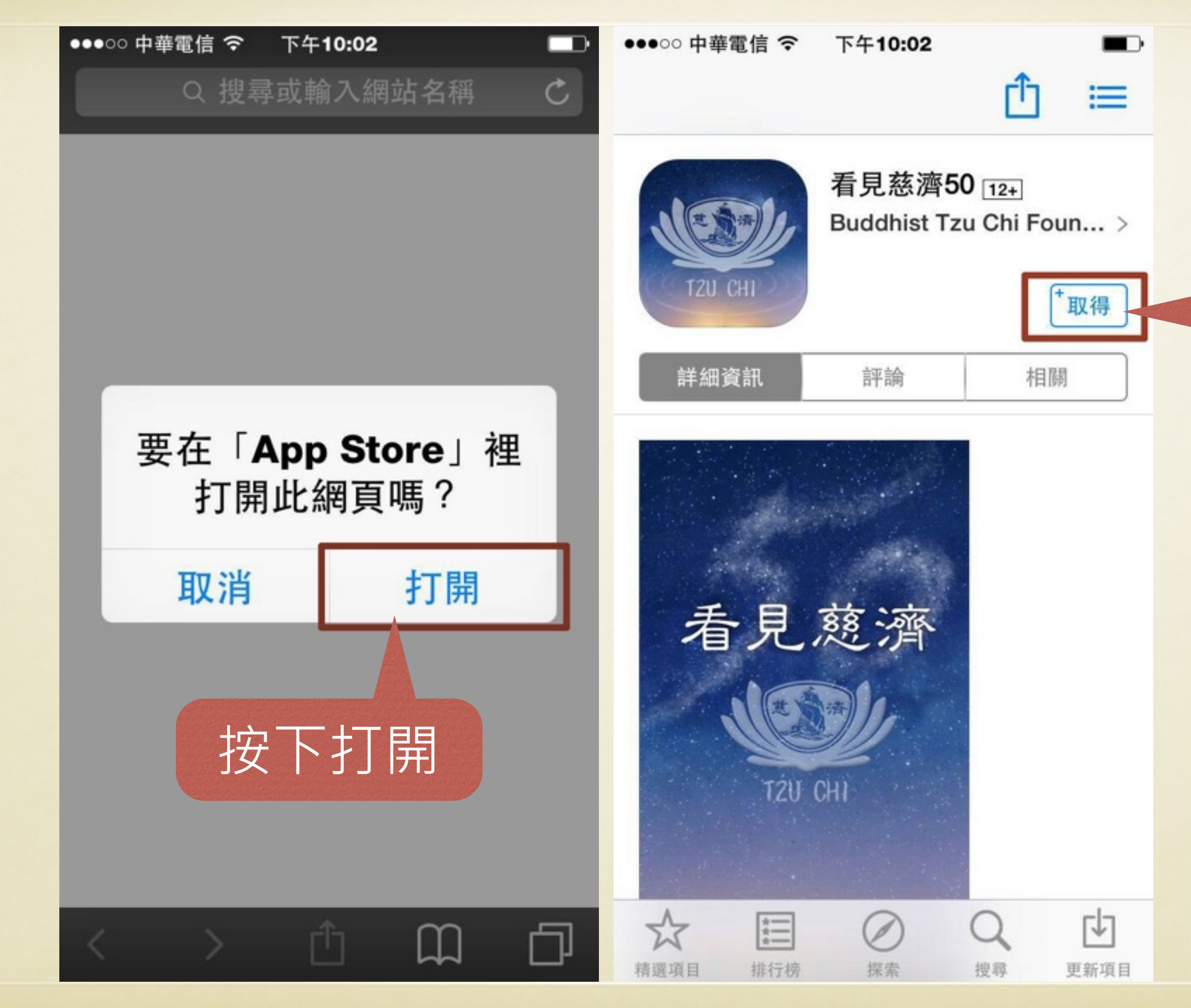

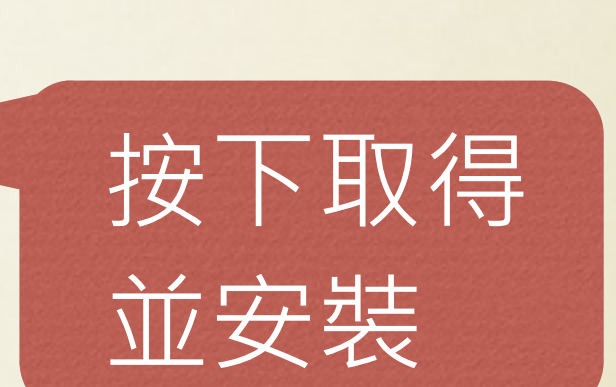

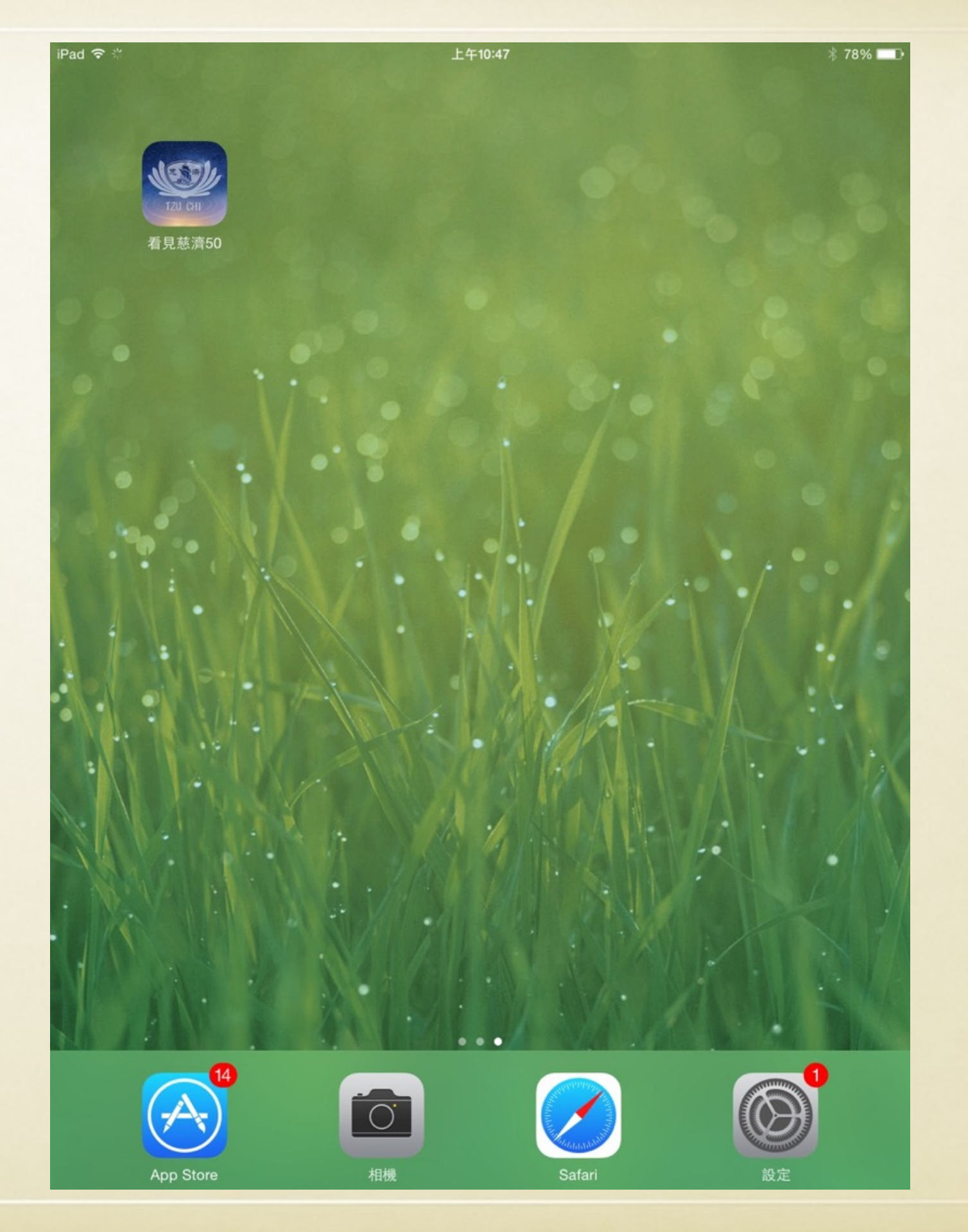

### ➡安裝完成桌面會出現 「看見慈濟50」icon, 表示安裝成功

# ios系統「看見慈濟50」進入畫面

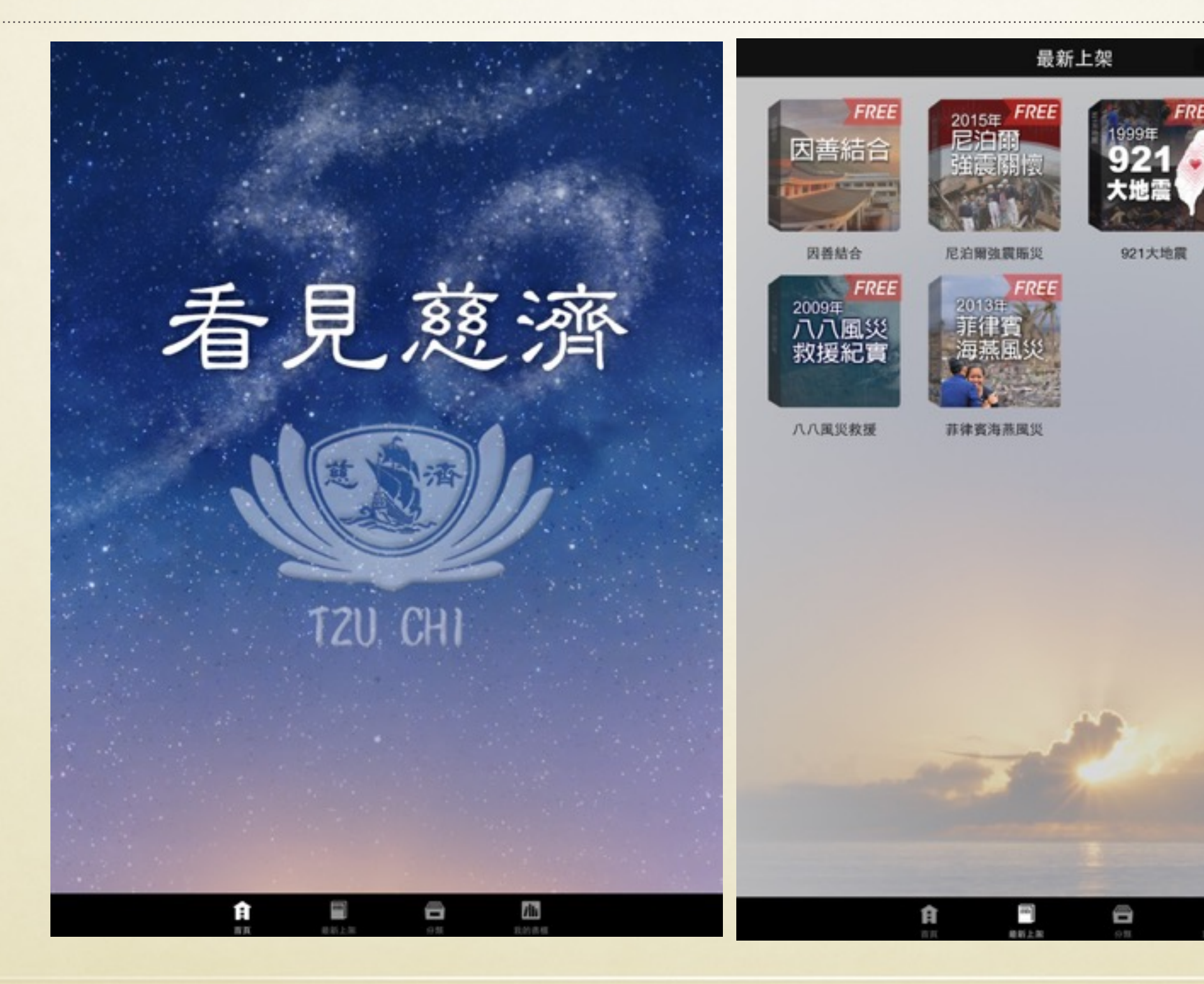

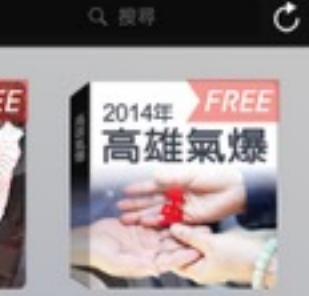

高雄氣爆關懷

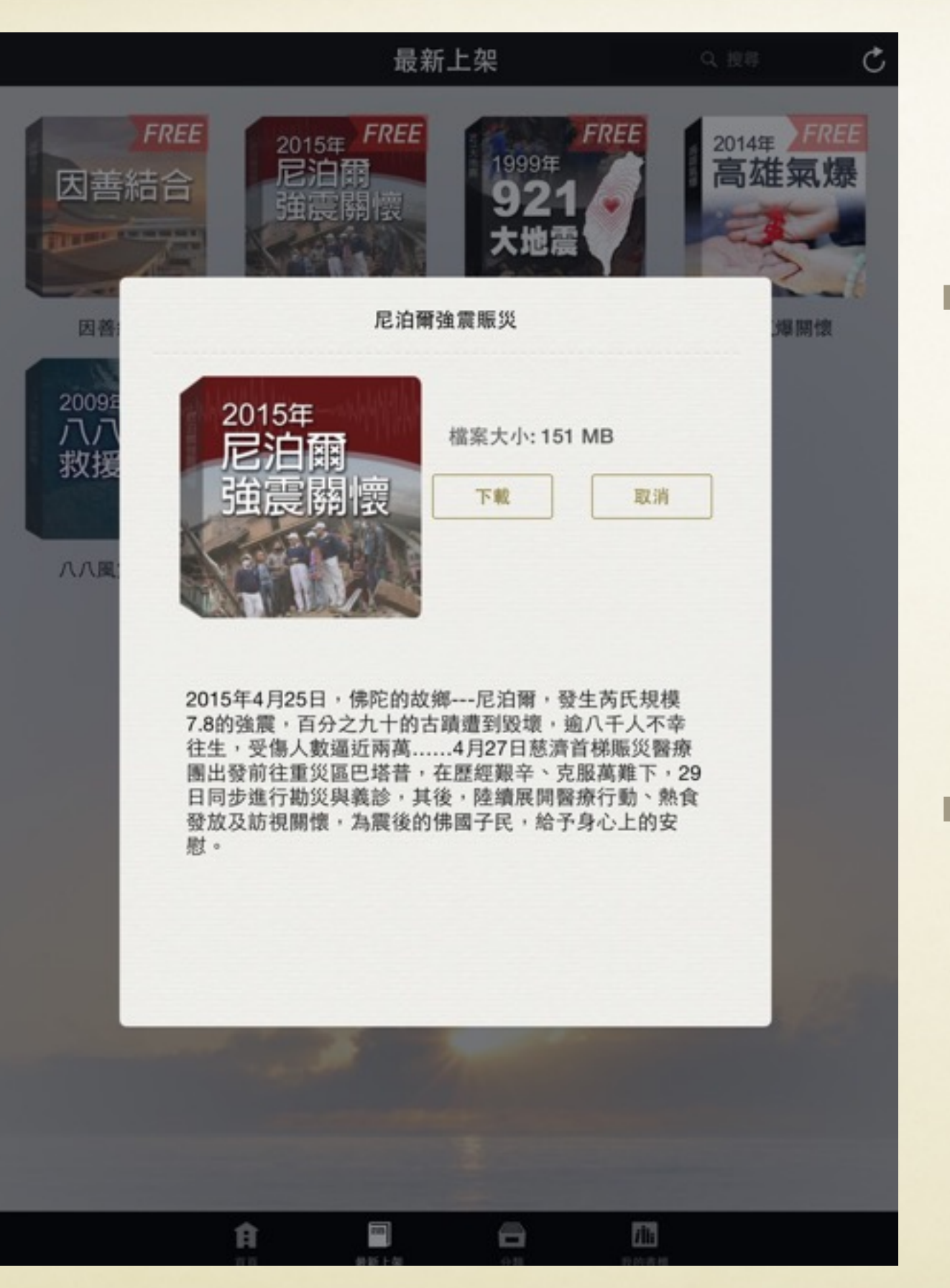

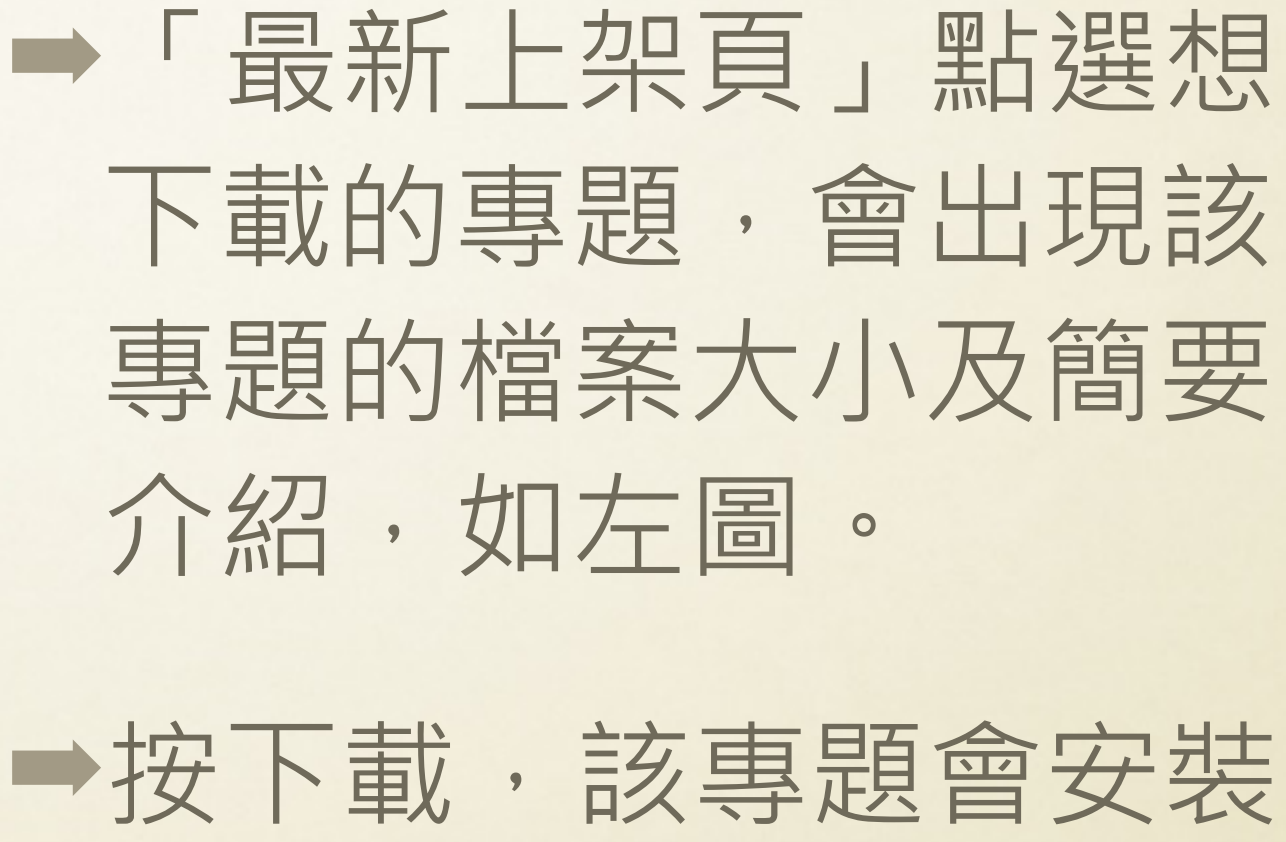

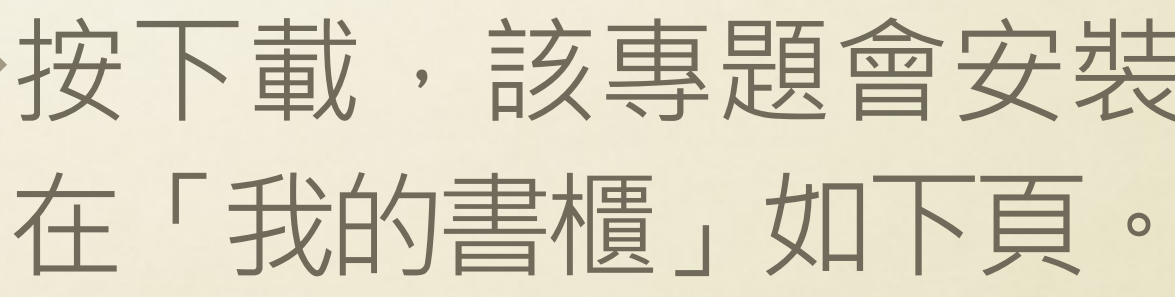

#### ➡待藍色的線跑完,及安裝完成。

#### 中間藍色的線 跑完,即安装 完成。

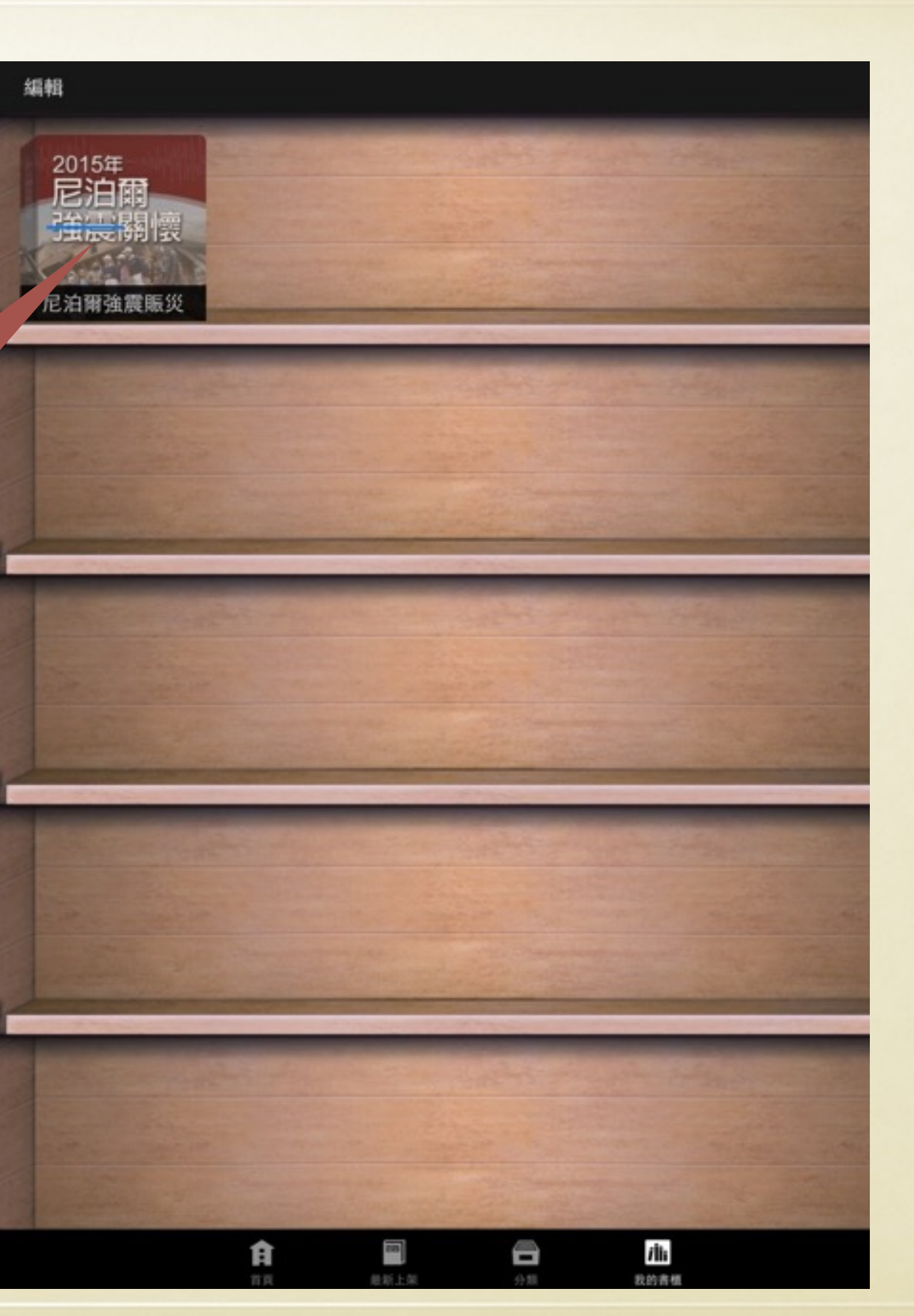

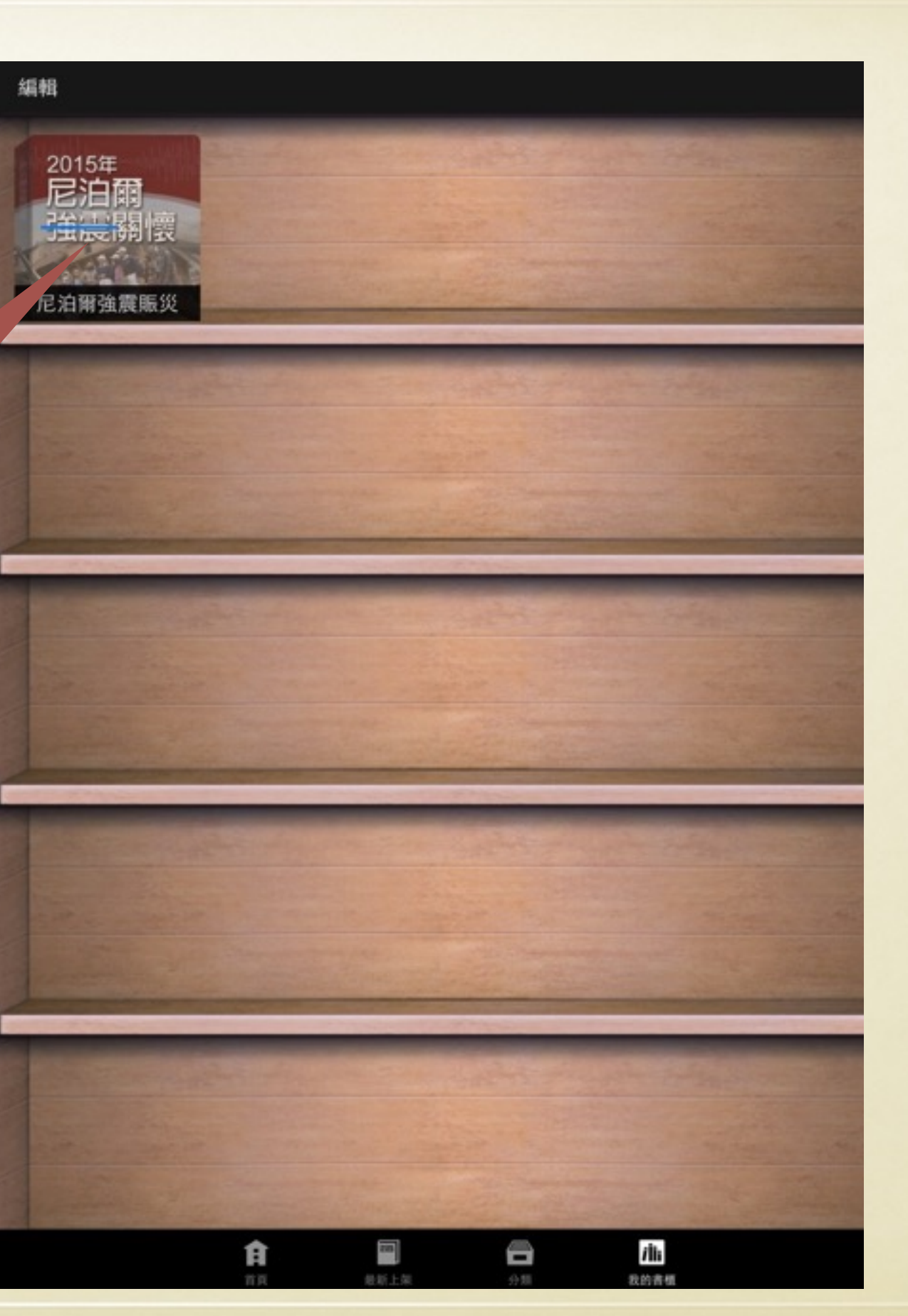

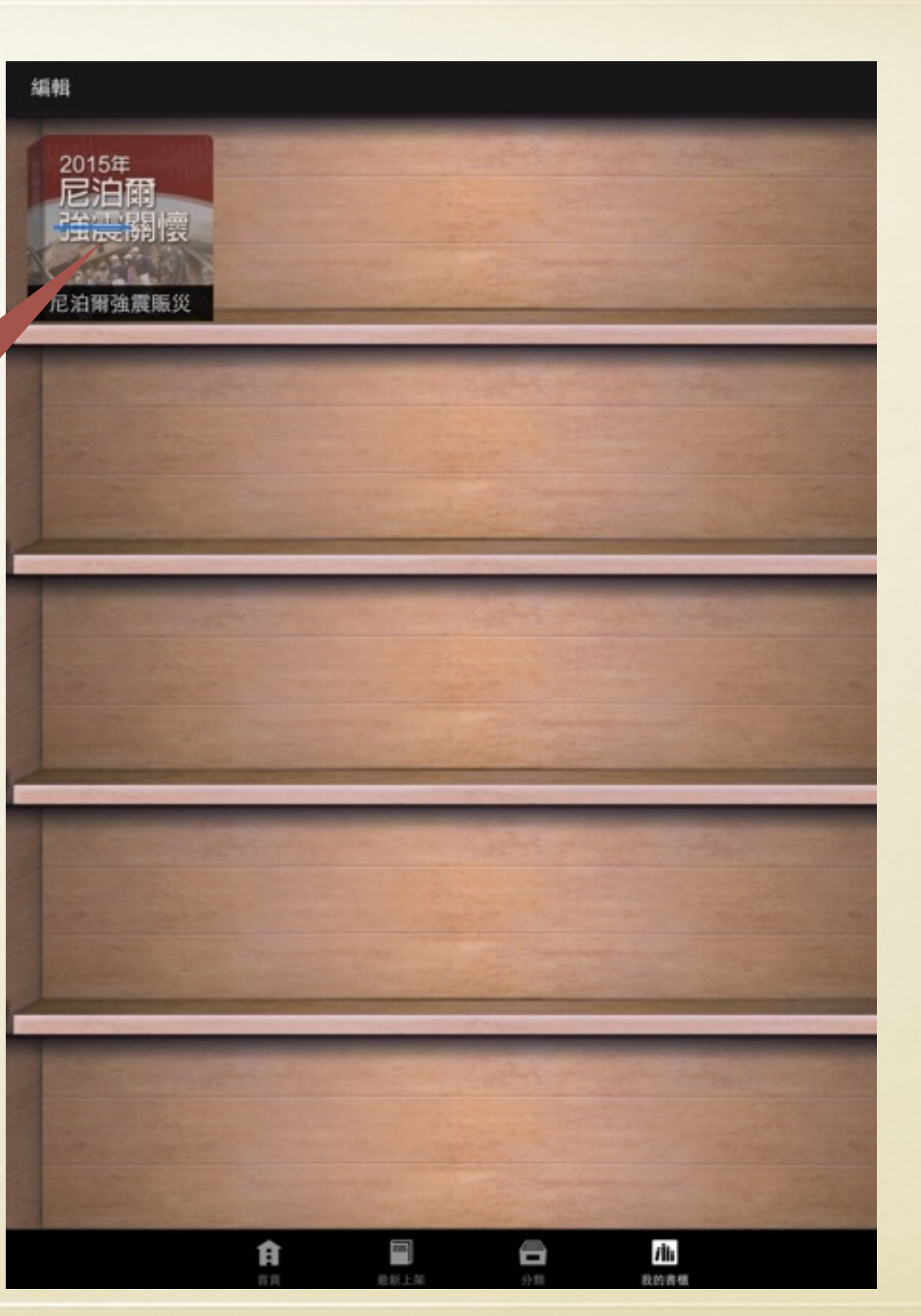

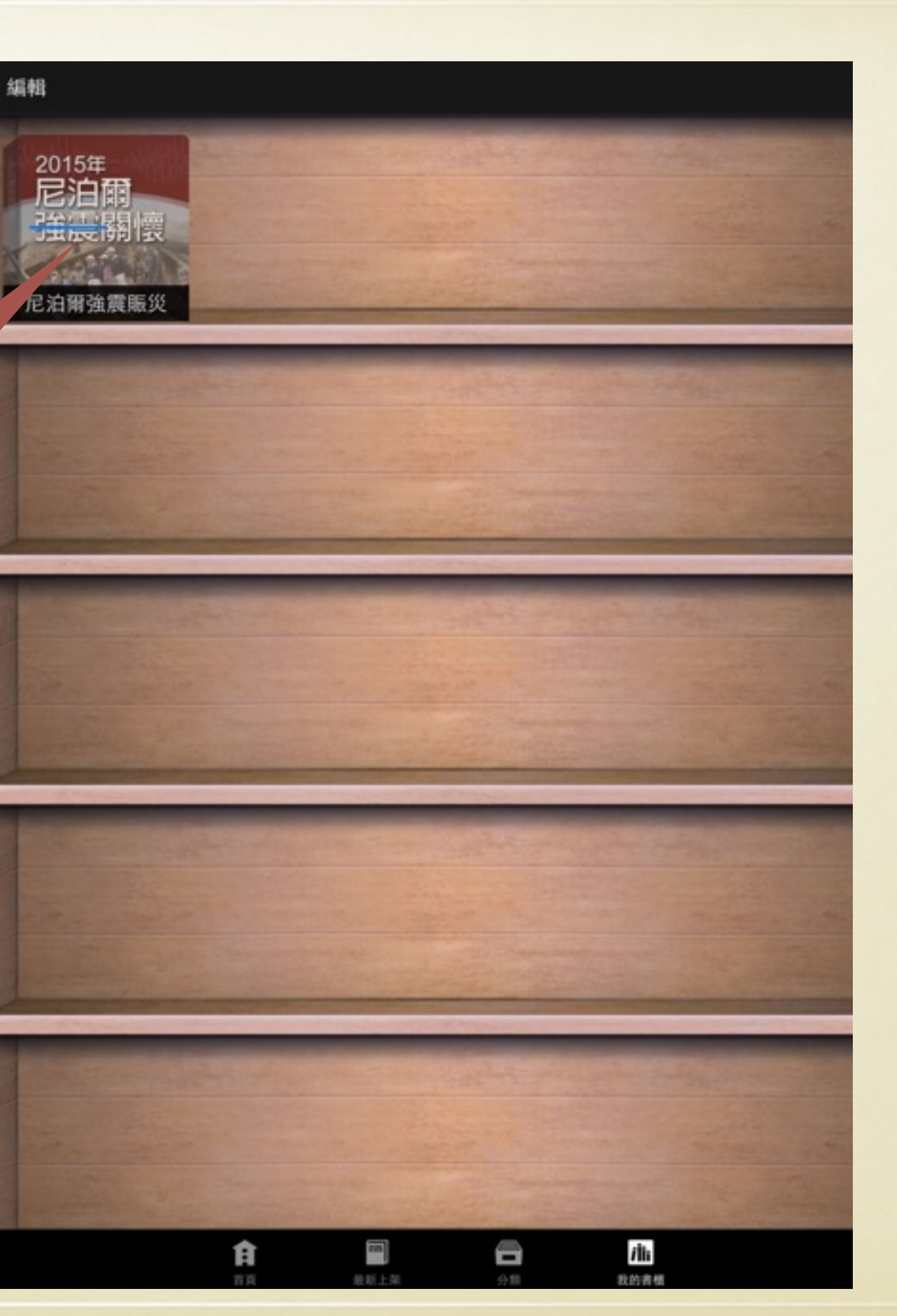

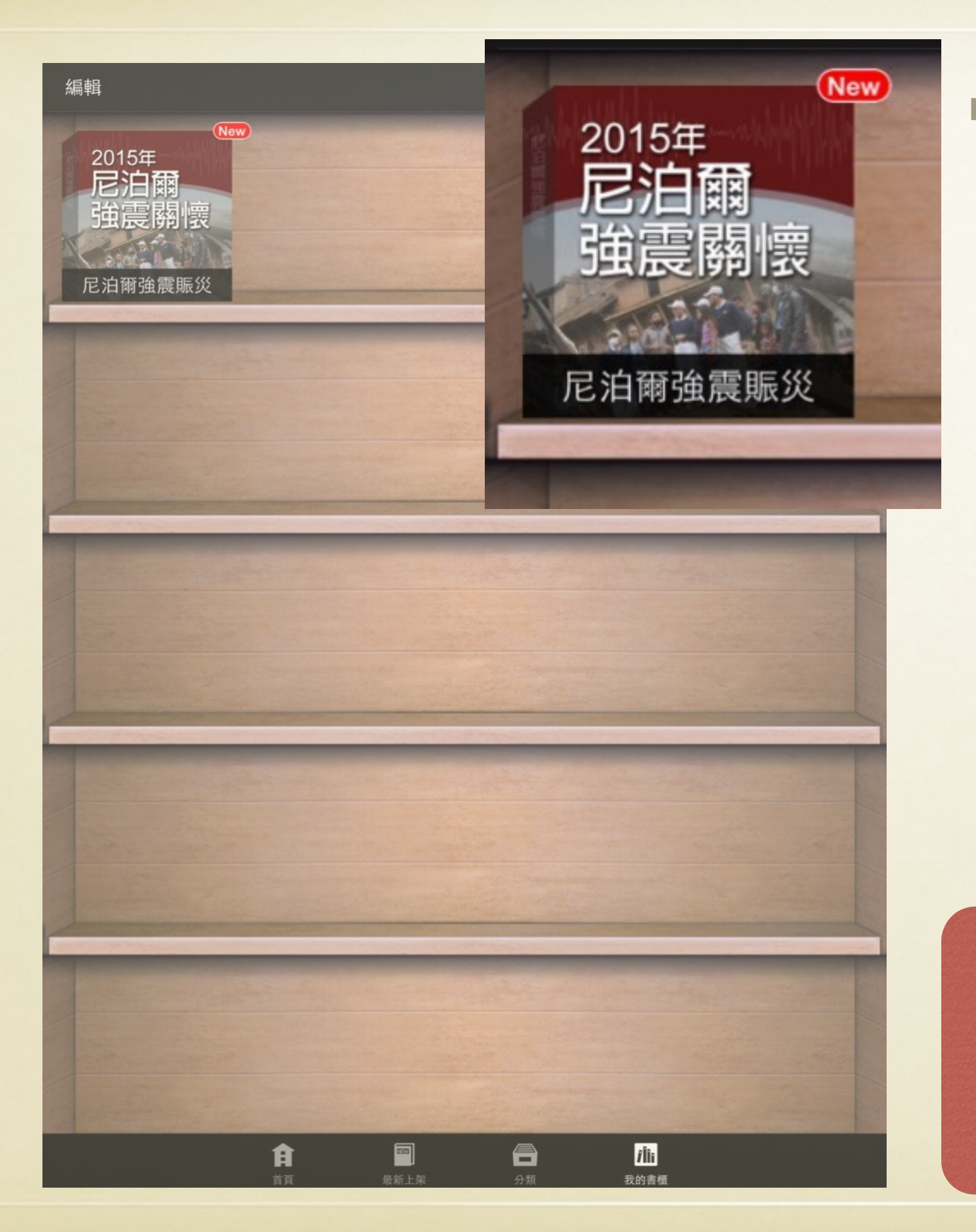

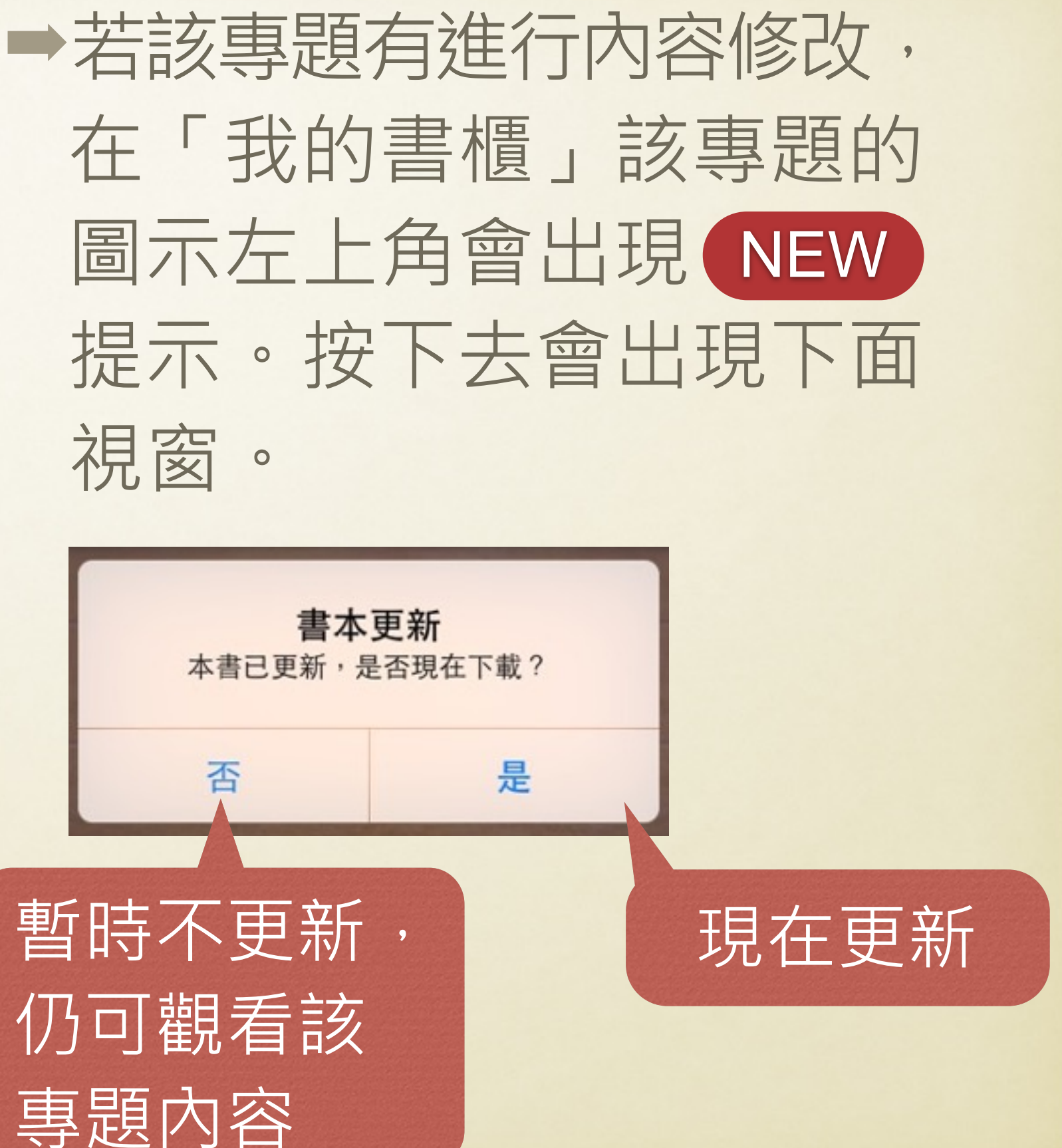

## 若使用有任何問題, 歡迎將問題寫下並傳至: 羅師兄:loduck64@gmail.com 莊師姊:ruyichuang@gmail.com

感恩您的使用及回饋,我們將盡快回覆您的問題! 無限感恩!

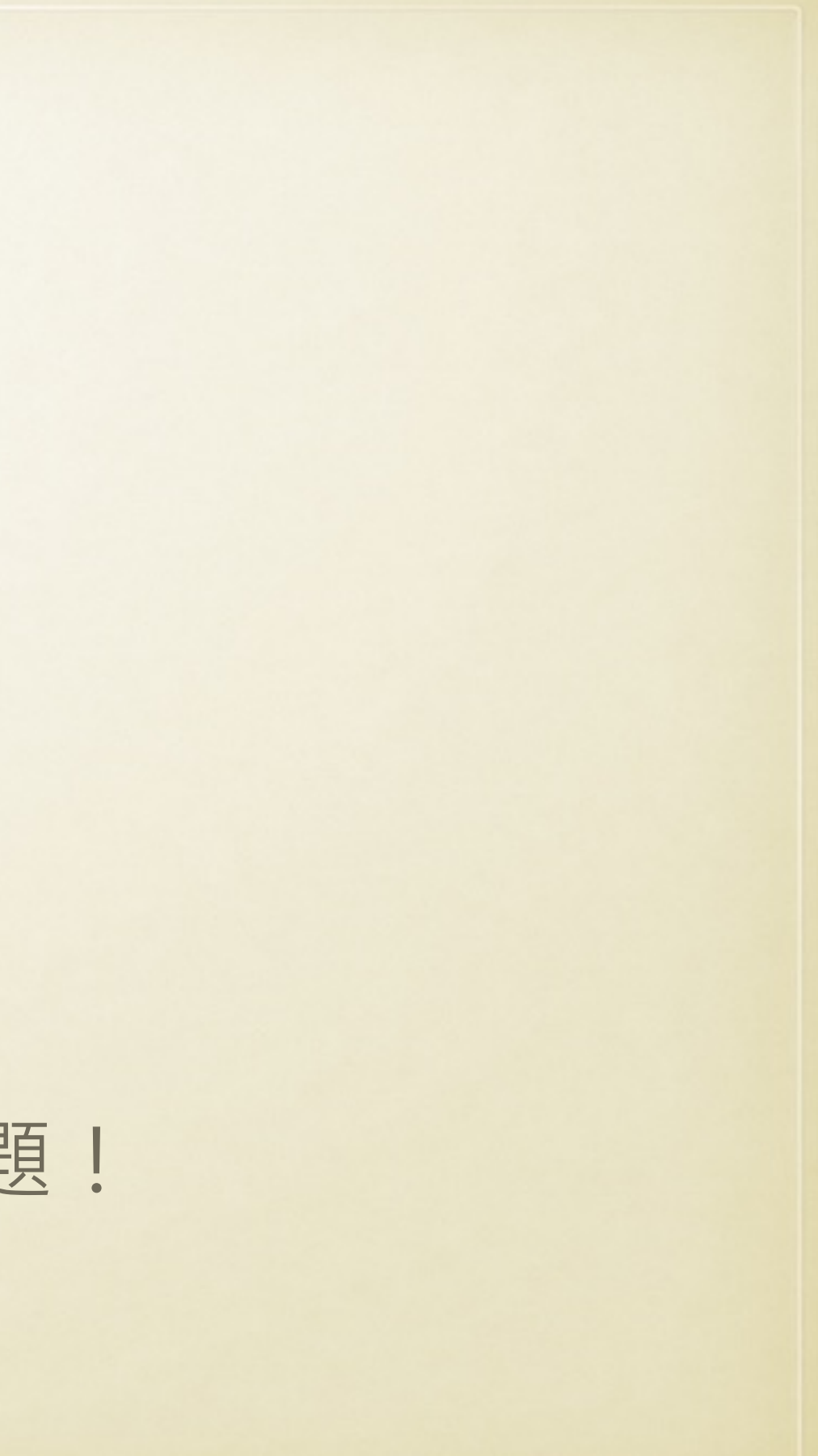